## Anleitung - Expertenmodus

Auf dieser Seite sind die möglichen Optionen eines Freifunk Knotens im Konfigurationsmodus dargestellt. Für diese Einstellungen musst du im Webinterface (http://192.168.1.1/) oben rechts auf "Expert Mode" klicken.

| Reiter        | Option              | Beschreibung                                                                                                    |
|---------------|---------------------|----------------------------------------------------------------------------------------------------|
| Info          | keine               | Darstellung der Systemparametern:                                                                                                    |
|               |                     | - Hostname                                                                                                    |
|               |                     | - MAC-Adresse                                                                                                    |
|               |                     | - Hardware-Modell                                                                                                    |
|               |                     | - Gluon-Version                                                                                                    |
|               |                     | - Firmware-Release                                                                                                    |
|               |                     | - Site                                                                                                    |
|               |                     | - Öffentlicher VPN-Schlüssel                                                                                                    |
| Remotezugriff | SSH-Schlüssel       | Hier hast du die Möglichkeit, SSH-Keys zu<br>hinterlegen                                                                                                    |
| Privates WLAN | aktiviert (ja/nein) | Dein Knoten kann zusätzlich die Reichweite deines privaten Netzes erweitern.                                                                                                    |
|               |                     | Nachdem du diese Option aktiviert hast,<br>musst du einen Namen und ein Password<br>für dieses private Netzwerk eingeben.<br>(technischer Hintergrund: Hierfür wird der<br>WAN-Port mit einem seperaten WLAN<br>gebridged.)                                                          |
|               |                     | Diese Funktionalität ist völlig unabhängig<br>von den Mesh-Funktionen des Knotens.<br>Beachte, dass du nicht gleichzeitig das<br>Meshen über den WAN-Port aktiviert haben<br>solltest. Im Lokalen Netzwerk wird für die<br>IP Vergabe des Privates WLAN ein DHCP<br>Server benötigt. |
| WLAN          | 2,4 GHz-WLAN        | Je nach Gerät werden bei dieser Option das<br>(de)aktivieren einzelner WLAN Netzwerke<br>ermöglicht.                                                                                                    |
|               | 5 Ghz-WLAN          | Im Beispiel kann man für das 2,4GHz-WLAN und das 5GHz-WLAN:                                                                                                    |
|               |                     | - Client-Netz (de)aktivieren                                                                                                    |
|               |                     | - Mesh-Netz (de)aktivieren                                                                                                    |
|               |                     | - Sendeleistung anpassen                                                                                                    |
|               |                     | Bitte lass die SSID des Mesh-Netzes<br>aktiviert, damit sich andere Knoten mit<br>deinem verbinden können.                                                                                                    |

| Reiter                  | Option                                              | Beschreibung                                                                                                    |
|-------------------------|-----------------------------------------------------|----------------------------------------------------------------------------------------------------|
| Netzwerk                | WAN-Verbindung                                      | Bei manchen Internetanbietern kann es zu<br>Problemen mit der Verbindung zwischen<br>deinen Knoten und dem Internetanbieter<br>kommen. Daher ist es manchmal hilfreich<br>den Bezug einer IPv4 oder IPv4 auf dem<br>WAN-Port deines Knoten zu deaktivieren. |
|                         | -IPv4 (automatisch/statisch/deaktiviert)            |                                                                                                    |
|                         | -IPv6 (automatisch/statisch/deaktiviert)            |                                                                                                    |
|                         | - Statische DNS-Server (Eingabefeld)                |                                                                                                    |
|                         | Mesh auf dem WAN-Port aktivieren<br>(aktiv/inaktiv) |                                                                                                    |
|                         | Mesh auf dem LAN-Port aktivieren<br>(aktiv/inaktiv) |                                                                                                    |
| Automatische<br>Updates | - aktiviert (ja/nein)                               | Hier kannst du auswählen ob dein Knoten<br>automatisch die neuste Freifunk<br>Magdeburg firmware laden soll.                                                                                                    |
|                         | falls ja: (stable/beta/experimental)                |                                                                                                    |

\_\_\_

→ zurück zu den Anleitungen

CC BY-SA 4.0 2016 Freifunk Magdeburg

From: https://wiki.netz39.de/ - **Netz39** 

Permanent link: https://wiki.netz39.de/freifunk:anleitungen:experteneinstellungen

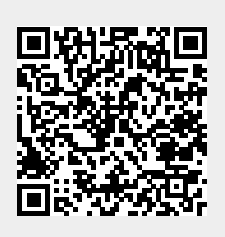

Last update: 2018-01-25 22:30